# Petunjuk Upload File Menggunakan CuteFTP

WebiiHost.Com

#### **UPLOAD FILE MENGGUNAKAN Cute FTP 6.0 PROFESSIONAL**

# Langkah 1

Pastikan software CuteFTP telah terinstal di komputer anda. Jika belum anda dapat mendownload software tersebut Anda dapat mencarinya di google, atau search engine lainnya. Setelah mendownload, silahkan install program tersebut.

# Langkah 2

Setelah itu buka program CuteFTP tersebut. Tampilan pertama akan anda lihat adalah seperti berikut ini:

| GlobalSCAPE - CuteFTP 6.0 Professional                                    |                  |             |      |        |            |          |
|---------------------------------------------------------------------------|------------------|-------------|------|--------|------------|----------|
| <u>File E</u> dit <u>V</u> iew T <u>o</u> ols <u>W</u> indow <u>H</u> elp |                  |             |      |        |            |          |
| 👿 🖺 • 🔌 💉 🔅 💘 ଲ 🖉 🔇                                                       | 0 · 0 · B        | a 🛎 ! 🗙     | 2 0  |        |            |          |
|                                                                           |                  | ×           |      |        |            |          |
| C:\mydocuments\Latihan                                                    | 2                | 1           |      |        |            |          |
| A Name Size Type                                                          | Modified         |             |      |        |            |          |
| image File Folder                                                         | 5/15/2005 6:18:0 |             |      |        |            |          |
| 1.htm 0.98 KB HTML Document                                               | 9/20/2004 4:21:2 |             |      |        |            |          |
| 2.htm 521 bytes HTML Document                                             | 9/20/2004 4:03:5 |             |      |        |            |          |
| 3.htm 929 bytes HTML Document                                             | 9/20/2004 4:33:1 |             |      |        |            |          |
| Charlet 6.35 KB HTML Document                                             | 9/20/2004 5:16:3 |             |      |        |            |          |
| Shoothb07.tif 975 bytes TIF File                                          | 6/5/2006 8:51:12 |             |      |        |            |          |
|                                                                           |                  |             |      |        |            |          |
|                                                                           |                  |             |      |        |            |          |
|                                                                           |                  |             |      |        |            |          |
|                                                                           |                  |             |      |        |            |          |
|                                                                           |                  |             |      |        |            |          |
|                                                                           |                  |             |      |        |            |          |
|                                                                           |                  |             |      |        |            |          |
|                                                                           |                  |             |      |        |            |          |
|                                                                           |                  |             |      |        |            |          |
|                                                                           |                  |             |      |        |            |          |
|                                                                           |                  | _           |      |        |            |          |
|                                                                           |                  |             |      |        |            |          |
| # Item Name      ∇ Addres:                                                | s <-> Size       | Progress Lo | ocal | Remote | Elapsed Le | ft Speed |
|                                                                           |                  |             |      |        |            |          |
|                                                                           |                  |             |      |        |            |          |
|                                                                           |                  |             |      |        |            |          |
|                                                                           |                  |             |      |        |            |          |
|                                                                           |                  |             |      |        |            |          |
|                                                                           |                  |             |      |        |            |          |
|                                                                           |                  |             |      |        |            | >        |
| Queue Window Log Window                                                   |                  |             |      |        |            |          |
|                                                                           |                  |             |      |        | N          | UM .:    |

Gambar no.1

Pilih Menu **File** => **New** => **FTP site**.....

| 🚇 GlobalSCAPE -                | CuteFTP 6.0                  | Professional                |         |           |      |       |   |        |         |        |       |
|--------------------------------|------------------------------|-----------------------------|---------|-----------|------|-------|---|--------|---------|--------|-------|
| <u>File E</u> dit <u>V</u> iew | T <u>o</u> ols <u>W</u> indo | w <u>H</u> elp              |         |           |      |       |   |        |         |        |       |
| New                            | •                            | FTP Site                    | Ctrl+N  |           | 3!   | × 🖸   | 0 |        |         |        |       |
| Open                           | Ctrl+O                       | FTPS (SSL) Site             |         | ×         |      |       |   |        |         |        |       |
| Connect                        | •                            | 🚵 SFTP (SS <u>H</u> 2) Site |         | 🄊 👔       |      |       |   |        |         |        |       |
| Disconnect                     |                              | 🛐 HTTP Site                 |         |           |      |       |   |        |         |        |       |
|                                |                              | 👰 HTTPS (SSL) Site          |         |           |      |       |   |        |         |        |       |
| Iransfer Type                  | •                            | Macro / Script File         |         |           |      |       |   |        |         |        |       |
| 📴 Edit                         | Ctrl+Enter                   | HTML Document               | Ctrl+H  |           |      |       |   |        |         |        |       |
| j view                         | Ctrl+W                       |                             | chilina |           |      |       |   |        |         |        |       |
| Exec <u>u</u> te               | Ctrl+E                       | ModiaDlau 6/E/2006          | Q(E1,12 | ] ]       |      |       |   |        |         |        |       |
| 📓 <u>R</u> ename               | F2                           | File 6/5/2006               | 8:51:12 |           |      |       |   |        |         |        |       |
| 🗙 <u>D</u> elete               | Del                          |                             |         |           |      |       |   |        |         |        |       |
| Properties                     | Alt+Enter                    | -                           |         |           |      |       |   |        |         |        |       |
| 📄 <u>1</u> liezmaya            |                              |                             |         |           |      |       |   |        |         |        |       |
| 📄 2 webiihost                  |                              |                             |         |           |      |       |   |        |         |        |       |
| 📄 <u>3</u> andalan             |                              |                             |         |           |      |       |   |        |         |        |       |
| Evit                           | 0ŀ+O                         | -                           |         |           |      |       |   |        |         |        |       |
| L Zic                          | AICTQ                        |                             |         |           |      |       |   |        |         |        |       |
|                                |                              |                             |         |           |      |       |   |        |         |        |       |
|                                |                              |                             |         |           |      |       |   |        |         |        |       |
|                                | Site Manager                 | /                           |         |           |      |       |   |        |         |        |       |
| × # Item Name                  | e                            | ∇ Address                   | <-> 9   | iize Prog | ress | Local |   | Remote | Elapsed | Left   | Speed |
|                                |                              |                             |         |           |      |       |   |        |         |        |       |
|                                |                              |                             |         |           |      |       |   |        |         |        |       |
|                                |                              |                             |         |           |      |       |   |        |         |        |       |
|                                |                              |                             |         |           |      |       |   |        |         |        |       |
|                                |                              |                             |         |           |      |       |   |        |         |        |       |
|                                |                              |                             |         |           |      |       |   |        |         |        |       |
|                                | da                           | 4 /                         |         |           | IIII |       |   |        |         |        | >     |
| Queue win                      | aow_ <u>/ Log Win</u>        | <u>aow</u> /                |         |           |      |       |   | <br>   |         | 60.054 |       |

Gambar no.2

#### Langkah 3

\_\_\_\_\_

Setelah itu akan tampak kotak dialog (dialog Box) seperti tampilan berikut:

|                              | Site Properties for: Untitled(1) |
|------------------------------|----------------------------------|
|                              | General Type Actions Options     |
|                              | Label:                           |
| $\left\langle \right\rangle$ | Host address:                    |
|                              | Username:                        |
| $\langle$                    | Password:<br>Double              |
|                              | <u>Comments:</u>                 |
|                              | Conn <u>e</u> ct OK Cancel Help  |

Gambar no.3

#### a. General

pada bagian **GENERAL** silahkan anda Masukan data-data yang penting seperti Label, Host address, Username, dan Password.

Label di isi dengan alamat domain Anda, misalnya domainku, Host address domainku.com, atau domain anda, misalnya saya.com atau domainanda.com. Lalu Username diisi dengan username ftp atau cpanel anda, terakhir password FTP atau cpanel anda, password diisi dengan username ftp atau cpanel anda juga. Untuk comments dapat anda isi sesukanya.

| Label:<br>domainku<br>Host address:<br>domainku.com<br>Username:<br>Cogin method<br>Normal<br>Anonymou<br>Double<br>Comments:                                                                                                    | Ger        | neral Type Actions Options | ;             |
|----------------------------------------------------------------------------------------------------|------------|----------------------------|---------------|
| domainku<br>Host address:<br>domainku.com<br>Username:<br>domainku<br>Password:<br>O Double<br>Comments:                                                                                                    | La         | pel:                       |               |
| Host address:<br>domainku.com<br>Username:<br>domainku<br>Password:<br>O Double<br>Comments:                                                                                                    | de         | omainku                    |               |
| domainku.com Username: Login method Omainku Dassword: Omainku Omainku | Ho         | st address:                |               |
| Login method<br>domainku<br>Password:<br>Comments:                                                                                                    | do         | omainku.com                |               |
| domainku       Image: Comments in the second second s                                        | <u>U</u> s | ername:                    | Login method  |
| Password:                                                                                                    | de         | omainku                    | Normal        |
| <u>Comments:</u>                                                                                                    | Pa         | ssiword:                   |               |
| Comments:                                                                                                    |            |                            |               |
| <u>Comments</u> :                                                                                                    |            |                            |               |
|                                                                                                    | 6          | mments:                    |               |
|                                                                                                    |            |                            |               |
|                                                                                                    |            |                            |               |
|                                                                                                    |            |                            |               |
|                                                                                                    |            |                            |               |
|                                                                                                    | _          |                            | CANOD DE 1955 |

Gambar no. 4

### UPLOAD FILE VIA FTP

Cute FTP

**b. Type** Pada bagian **TYPE** submenu **Data connection type** pastikan anda memilih **Use PASV**.

| Site Properties for: userku                                                              |                                 | X           |  |  |
|------------------------------------------------------------------------------------------|---------------------------------|-------------|--|--|
| General Type Actions Options                                                             | 1                               |             |  |  |
| Protocol type:                                                                           |                                 | Port:       |  |  |
| FTP (standard File Transfer Protoco                                                      | ) 🗸                             | 21          |  |  |
| finis will use the industry standard r<br>command and data transactions in a<br>fashion. | a non-secure (p                 | plain-text) |  |  |
| Outo-detect                                                                              | Decemend D                      | - to - time |  |  |
|                                                                                          | <u>Not Encrypted</u> <u>MD4</u> |             |  |  |
|                                                                                          |                                 |             |  |  |
|                                                                                          |                                 |             |  |  |
| Use global settings                                                                      | O <u>A</u> uto det              | ect OTP     |  |  |
| Server time zone:                                                                        |                                 |             |  |  |
| No Offset 🛛 🗸                                                                            |                                 |             |  |  |
| Conn <u>e</u> ct OK                                                                      | Cancel                          | Help        |  |  |

## UPLOAD FILE VIA FTP

#### Cute FTP

# Langkah 4

Setelah semua data-data penting tadi terisi, klick'connect' sehingga akan tampak tampilan berikut:

| 🝓 GlobalSCAPE - CuteFTP 6.0 Professional - [ domainku.com , Status: | Connected]                            |                                                                                |                |                      |       |
|---------------------------------------------------------------------|---------------------------------------|--------------------------------------------------------------------------------|----------------|----------------------|-------|
| Eile Edit View Tools Window Help                                    |                                       |                                                                                |                |                      | 8 ×   |
|                                                                     | ALX D                                 | 0                                                                              |                |                      |       |
|                                                                     |                                       | V                                                                              |                |                      | -     |
| ×                                                                   | <b>a</b> i                            |                                                                                | × 🗊            | 🏢 🛃 💐 📐 🗏            |       |
| 🚞 C:\MyDocuments\Latihan 🛛 🎽 🥬 📕                                    | Name                                  | ∠ Size                                                                         | Туре           | Modified             | ^     |
| 🛆 Name Size Type Modified                                           | i i i i i i i i i i i i i i i i i i i | 11 bytes                                                                       | File Folder    | 7/1/2006 10:25:00 PM |       |
| image File Folder 5/15/2005 6:18:0                                  | cpanel-datastore                      | 1.00 KB                                                                        | File Folder    | 7/4/2006 5:03:00 PM  |       |
| images File Folder 5/15/2005 6:18:0                                 | sqmaildata 🛅                          | 1.00 KB                                                                        | File Folder    | 7/5/2006 11:49:00 AM |       |
| 1.htm 0.98 KB HTML Document 9/20/2004 4:21:2                        | 🛅 .trash                              | 1.00 KB                                                                        | File Folder    | 7/2/2006 3:25:00 PM  |       |
| 2.htm 521 bytes HTML Document 9/20/2004 4:03:5                      | etc                                   | 1.00 KB                                                                        | File Folder    | 7/5/2006 4:29:00 AM  |       |
| 3.htm 929 bytes HTML Document 9/20/2004 4:33:1                      | ail                                   | 1.00 KB                                                                        | File Folder    | 7/4/2006 8:13:00 PM  |       |
| 4.htm 6.35 KB HTML Document 9/20/2004 5:16:3                        | apublic_ftp                           | 1.00 KB                                                                        | File Folder    | 7/1/2006 10:25:00 PM |       |
| 😡 hpothb07.dat 584 bytes NeroMediaPlay 6/5/2006 8:51:12             | i public_html                         | 1.00 KB                                                                        | File Folder    | 7/5/2006 1:09:00 PM  |       |
| hpothb07.tif 975 bytes TIF File 6/5/2006 8:51:12                    | tmp                                   | 1.00 KB                                                                        | File Folder    | 7/4/2006 10:54:00 PM |       |
|                                                                     | .contactemail                         | 0 bytes                                                                        | CONTACTEMAI    | 7/1/2006 10:25:00 PM | _     |
|                                                                     | lastlogin                             | 14 bytes                                                                       | LASTLOGIN File | 7/5/2006 11:46:00 AM |       |
|                                                                     | 🛛 🔟 .bash_logout                      | 24 bytes                                                                       | BASH_LOGOUT    | 7/1/2006 10:25:00 PM |       |
|                                                                     | bashrc 🔟                              | 124 bytes                                                                      | BASHRC File    | 7/1/2006 10:25:00 PM |       |
|                                                                     | 🔄 🛅 .bash_profile                     | 191 bytes                                                                      | BASH_PROFILE   | 7/1/2006 10:25:00 PM | *     |
|                                                                     | <                                     |                                                                                |                |                      | >     |
|                                                                     | COMMAND:><br>STATUS:>                 | LIST<br>Connecting FTP data socket 207.58.137.<br>150 Accented data connection | .221:35275     |                      | ^     |
|                                                                     | STATUS                                | 226-Options: -a -l<br>226 20 matches total                                     |                |                      |       |
|                                                                     | STATUS: 2                             | Directory isong completed.                                                     |                |                      | ~     |
| ▲ Dral Drives / Site Manager /                                      | Al Momainku/                          |                                                                                |                |                      |       |
|                                                                     |                                       |                                                                                |                |                      |       |
| Î # Item Name \\\\\\\\\\\\\\\\\\\\\\\\\\\\\\\\\\\\                  | ogress Local                          | Remote                                                                         | E              | lapsed Left          | Speed |
|                                                                     |                                       |                                                                                |                |                      |       |
|                                                                     |                                       |                                                                                |                |                      |       |
|                                                                     |                                       |                                                                                |                |                      |       |
|                                                                     |                                       |                                                                                |                |                      |       |
|                                                                     |                                       |                                                                                |                |                      |       |
|                                                                     |                                       |                                                                                |                |                      |       |
|                                                                     |                                       |                                                                                |                |                      |       |
|                                                                     |                                       |                                                                                |                |                      |       |
|                                                                     |                                       |                                                                                |                |                      |       |
|                                                                     |                                       |                                                                                |                |                      |       |
|                                                                     | do                                    | manku, 18 object(s), 15.55 KB                                                  |                | NUM                  |       |

Itu jika proses yang dilakukan berhasil, tatapi jika proses yang dilakukan gagal, maka layar disebelah kanan tidak akan muncul, dan akan tetap nampak seperti pada gambar no.1.

# UPLOAD FILE VIA FTP

Cute FTP

#### Langkah tambahan

\_\_\_\_\_

Untuk melakukan operasi - operasi rutin seperti upload file tinggal men-drug file di komputer lokal (sebelah kiri) lalu dipindah ke server (kanan). Begitu juga sebaliknya. Jika anda ingin mendownload tinggal drug file dari kanan ke kiri atau mengklik

icon . Untuk file yang nantinya dapat diakses oleh orang lain atau dipublikasikan melalui hosting kita, silahkan diupload ke folder public\_html.

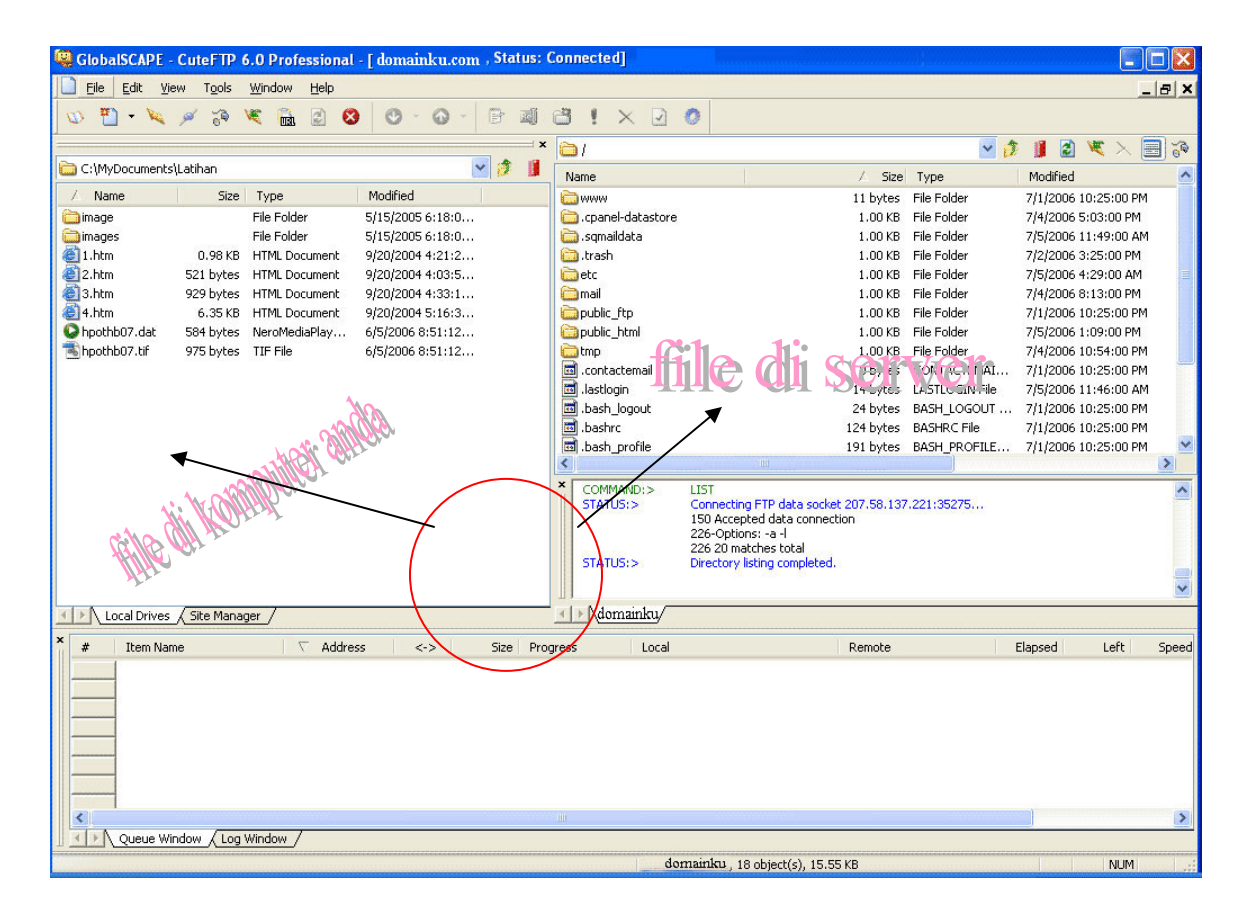

Untuk merubah permision file/ chmod, memindahkan file ke suatu folder, menghapus file, tinggal klik kanan pada file yang bersangkutan da pilih opsi yang sesuai.